# 【資料3】現地調査を行うための農業委員会サポートシステム での各種操作について

一般社団法人 全国農業会議所農地情報公開システム運用保守推進共同事業体

現地確認アプリの利用にかかる操作について、本資料での説明範囲となります。

# 表:現地確認アプリの利用の流れ

| 利用の流れ                  | 対象システム                   | 操作マニュアル               |
|------------------------|--------------------------|-----------------------|
| ①現地確認アプリをインストールする      | 現地確認アプリ                  | 【資料1】                 |
| ②現地確認アプリ利用ユーザーを登録する    | 農業委員会サポートシステム<br>現地確認アプリ | 【資料2】                 |
| ③ユーザが行う現地確認の行程を作成/確認する | 農業委員会サポートシステム            | 【資料3】P3~P10           |
| ④現地確認アプリで調査を行う         | 現地確認アプリ                  | 【資料4】、【資料5】、<br>【資料6】 |
| ⑤現地調査の結果確認・台帳に反映する     | 農業委員会サポートシステム            | 【資料3】P12~P16          |

本資料では赤字③と⑤の操作について説明をします。 本操作をより詳細に確認する場合は、農業委員会サポートシステムの「マニュアル・よくある質問」からダウン ロードできる「システム操作手順書(農業委員会サポートシステム\_農業委員会等向け\_13.現地確認連携)」を参 照ください。

1. 現地確認行程を登録する ①利用状況調査の場合

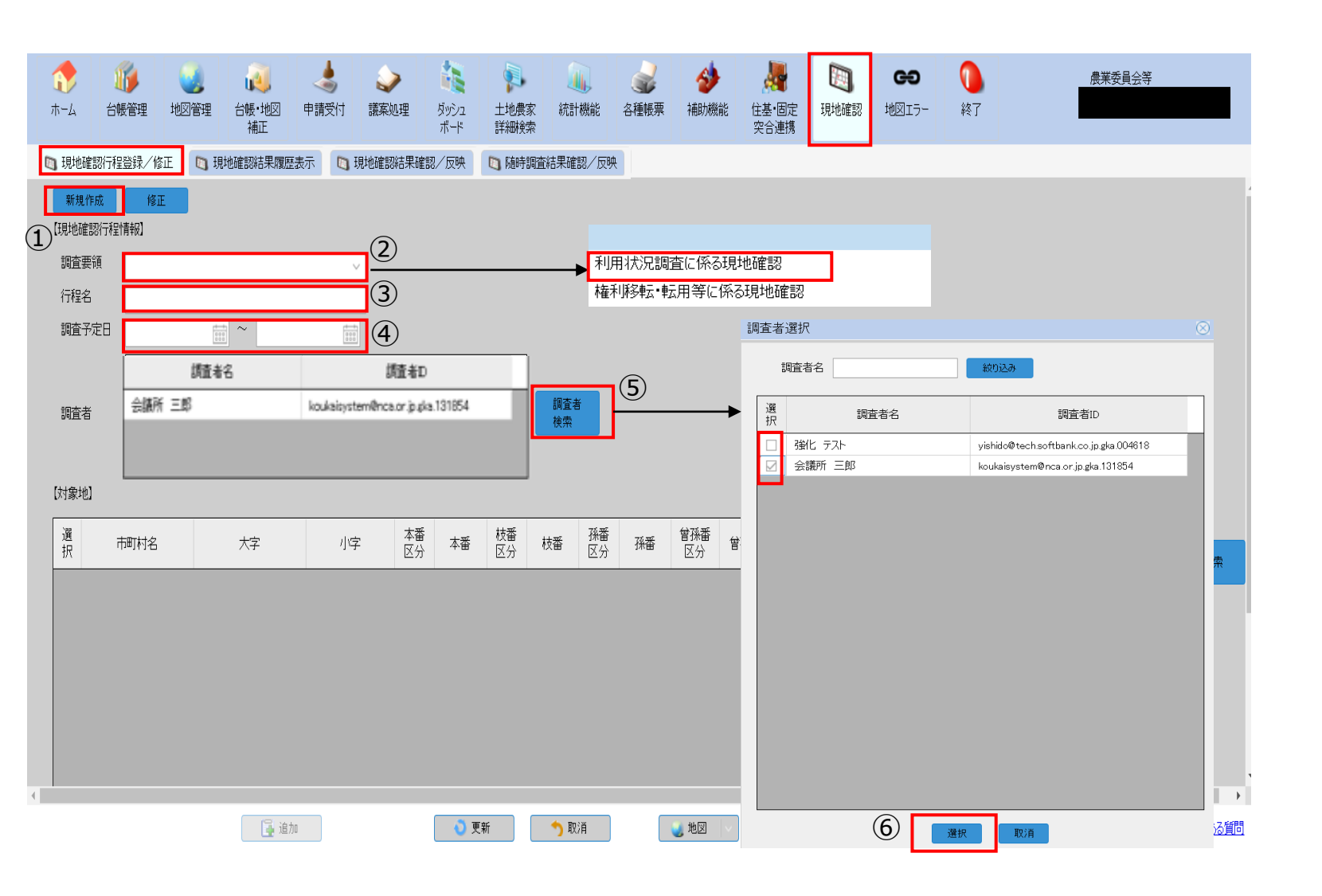

【現地確認】-「現地確認行程登録/修正」で行いま す。

①「新規作成」をクリックします。

②「調査要領」をクリックし、今回行う現地確認の を選択します。

・利用状況調査に係る現地確認

③行程名を入力します。

④調査予定日をカレンダーから選択/入力します。

⑤「調査者検索」から本現地確認を行う調査者(利 用ユーザー)を検索します。

⑥調査員名が表示されますので、該当者の選択に チェックを入れ、選択をクリックします。

1. 現地確認行程を登録する ①利用状況調査の場合

| ★-ム 近<br>台帳管 日本確認行程登 | 管理 地図<br>"録/修正 | <ul> <li>ご理 台帳・地図<br/>補正</li> <li>① 現地確認結果履</li> </ul> | 申請受付     議       世請受付     議       歴表示     10 | 東処理     ダッボ     ボ     ボ     ボ     び     ボ     び     ボ     び     ボ     ボ | シュ<br>シュ<br>ド<br>前 | 地農家 新<br>細検索 | (4)<br>充計機能<br>結果確認/反 | <b>公</b><br>各種帳票<br>映 | <b>参</b><br>補助機能 | 住基·固定<br>突合連携      | 現地確認    | <b>日</b> 地図17- | • 終了        |     |       |         | 農業委員会            | ¥           | ∎ (       | 【現地確認<br>ハます。              | <b>2】-「</b> 現圠 | 也確認行程望     | 登録/修正                                   | 」で行             |
|----------------------|----------------|--------------------------------------------------------|----------------------------------------------|----------------------------------------------------------------------------------------------------|--------------------|--------------|-----------------------|-----------------------|------------------|--------------------|---------|----------------|-------------|-----|-------|---------|------------------|-------------|-----------|----------------------------|----------------|------------|-----------------------------------------|-----------------|
| 【現地確認行程情報            | 報]             |                                                        |                                              |                                                                                                    |                    |              |                       |                       |                  |                    |         |                |             |     |       |         |                  |             | *         | ⊃ா <b>ப⊥</b> ⊿ <i>т</i> ≂ா | ᇻᅶᄼᇏᅖᅫᆄ        | ≁ ₩±1 +    |                                         |                 |
| 調査要領利                | 利用状況調査         | に係る現地確認                                                | ~                                            |                                                                                                    |                    |              |                       |                       |                  |                    |         |                |             |     |       |         |                  |             | (         | 刀現地唯認                      | 約家農地           | を検索しま      | 59.                                     |                 |
| 行程名(                 | 00地区利用         | 状況調査                                                   |                                              |                                                                                                    |                    |              |                       |                       |                  |                    |         |                |             |     |       |         |                  |             |           |                            |                |            |                                         |                 |
| 調査予定日                | R04.08.01      | 📰 ~ R04.08                                             | 3.19                                         |                                                                                                    |                    |              |                       |                       |                  |                    |         |                |             |     |       |         |                  |             |           | ⑧検索後、                      | 選択にチ           | エックをい      | れます。                                    |                 |
| Γ                    | 1              | 調査者名                                                   |                                              | 調査者D                                                                                                    |                    |              |                       |                       |                  |                    |         |                |             |     |       |         |                  |             |           | 複数農坩                       | の場合は           | 左下「全選      | ≹択↓でチ                                   | יבי             |
| 調査者                  | 会議所 三郎         |                                                        | koukaisystem@n                               | nca.or.jp.gka.131                                                                                                    | 854                |              | 查者                    |                       |                  |                    |         |                |             |     |       |         |                  |             |           | クできま                       | = d _          |            |                                         | _,              |
|                      |                |                                                        |                                              |                                                                                                    |                    | 便            | ж                     |                       |                  |                    |         |                |             |     |       |         |                  |             |           |                            |                |            |                                         |                 |
| [++#+#)              |                |                                                        |                                              |                                                                                                    |                    |              |                       |                       |                  |                    |         |                |             |     |       |         |                  |             | 0         | ᅇᆄᅘᆂᄺ                      | यः छ। िक       | - チー ち クレ  |                                         | <b>*</b>        |
| 【対家地】                |                |                                                        |                                              |                                                                                                    |                    |              |                       |                       |                  |                    |         |                |             |     |       |         |                  |             | e         | 別内谷で加                      | 応して史           | 利」をクリ      | ックしょ                                    | 9.              |
| 選 市町                 | 时名             | 大字                                                     | 小字                                           | 本番 ;<br>区分 ;                                                                                                    | 本番 区               | 番<br>分 枝番    | 孫番<br>区分              | 孫番                    | 曾孫番 -<br>区分      | a <sup>译接番</sup> 区 | (番) 玄孫番 | 区分             | 所有者         | 借受人 | 登記簿地目 | 登記簿面積   | 登記簿面積<br>(内訳) 現況 | 地目          |           |                            |                |            |                                         |                 |
|                      |                | 白石沢口                                                   | 2022033082                                   | 20                                                                                                    | 000                | 1            |                       |                       |                  |                    |         |                | 20220330総合… |     | ⊞     | 1000.00 | 1000.00 🖽        | 19.**       |           | ☆対象抽                       | の遅切けま          | シに管理や      | 十十十十十十十十十十十十十十十十十十十十十十十十十十十十十十十十十十十十十十十 | 洋细梌             |
|                      |                | 白石沢口                                                   | 2022033080                                   | 20                                                                                                    | 000                | 2            |                       |                       |                  |                    |         |                | 20220330総合… |     | ⊞     | 1000.00 | 1000.00 🖽        |             |           | ※ <b>対</b> 家地<br>表示曲地      |                |            | 上地辰豕                                    | 1十小山1火<br>ト ナンノ |
|                      |                | 白石沢口                                                   | 2022033088                                   | 20                                                                                                    | 000                | 2            |                       |                       |                  |                    |         |                | 20220330総合… |     | ⊞     | 1000.00 | 1000.00 🖽        | _           |           | 茶で辰地                       | を選択し、          | 石クリッ       | クしてい                                    |                 |
| 8                    |                |                                                        |                                              |                                                                                                    |                    |              |                       |                       |                  |                    |         |                |             |     |       |         |                  |             |           | と各機能                       | への対象が          | 也選択が可      | 能になり                                    | ます。             |
|                      |                |                                                        |                                              |                                                                                                    |                    |              |                       |                       |                  |                    |         |                |             |     |       |         |                  |             |           | 現地確認                       | を選択しる          | ます。        |                                         |                 |
|                      |                |                                                        |                                              |                                                                                                    |                    |              |                       |                       |                  |                    |         |                |             |     |       |         |                  |             |           |                            |                |            |                                         |                 |
|                      |                |                                                        |                                              |                                                                                                    |                    |              |                       |                       |                  |                    |         |                |             |     |       |         |                  |             |           |                            | 4              |            |                                         |                 |
|                      |                |                                                        |                                              |                                                                                                    |                    |              |                       |                       |                  |                    |         |                |             |     |       |         |                  |             |           | 滝上町                        | 日石中央           | 20220330#2 | 1000                                    | 4               |
|                      |                |                                                        |                                              |                                                                                                    |                    |              |                       |                       |                  |                    |         |                |             |     |       |         |                  |             |           | 滝上町                        | 白石中央           | 20220330総… | 1000                                    | 5               |
|                      |                |                                                        |                                              |                                                                                                    |                    |              |                       |                       |                  |                    |         |                |             |     |       |         |                  |             |           | 滝上町                        | 白石沢口           | 🧟 台帳·地図補正  | > 2000                                  | 1               |
|                      |                |                                                        |                                              |                                                                                                    |                    |              |                       |                       |                  |                    |         |                |             |     |       |         |                  |             |           | 滝上町                        | 白石沢口           | 👍 申請受付     | 2000                                    | 2               |
| •                    |                |                                                        |                                              |                                                                                                    |                    |              |                       |                       |                  |                    |         |                |             |     |       |         |                  | •           |           | 滝上町                        | 白石沢口           | 🐚 現地確認     | > 🗈 行程登録                                | 2               |
| 全選択                  | 全解除            |                                                        |                                              |                                                                                                    |                    |              |                       |                       |                  |                    |         |                |             |     |       |         |                  |             | -         | 滝上町                        | 白石沢口           | 20220330#3 | 🖸 結果確認/反映                               | 3               |
| 4                    |                |                                                        |                                              | _                                                                                                    |                    |              |                       |                       |                  |                    |         |                |             |     |       |         |                  |             | ۱.        | 滝上町                        | 白石沢口           | 20220330総… | 🗈 結果履歴表示                                | 3               |
|                      |                | iii iii iii iii iii iii iii iii iii ii                 | to (                                         | 9                                                                                                    | 🔵 更新               | <u>່</u>     | 耽消                    |                       | 🥑 地図 🔷           |                    |         |                |             |     |       |         |                  | マニュアル・よくあるう | <u>11</u> | we i mu                    | 4 'n           |            |                                         |                 |

1. 現地確認行程を登録する ②権利移転・転用等に係る現地確認の場合

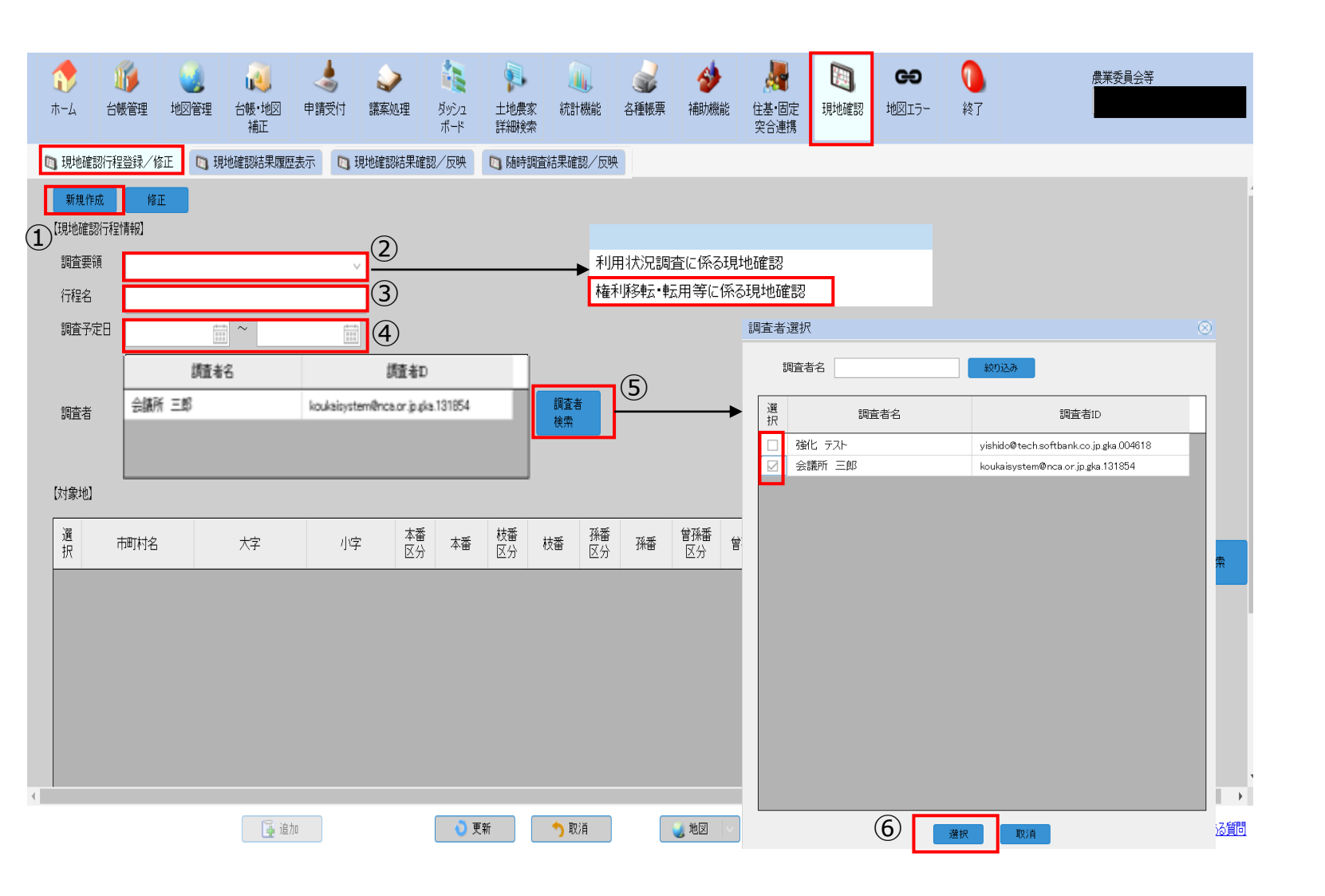

【現地確認】-「現地確認行程登録/修正」で行いま す。

①「新規作成」をクリックします。

②「調査要領」をクリックし、今回行う現地確認の を選択します。

・権利移転・転用等に係る現地確認

③行程名を入力します。

④調査予定日をカレンダーから選択/入力します。

⑤「調査者検索」から本現地確認を行う調査者(利 用ユーザー)を検索します。

⑥調査員名が表示されますので、該当者の選択に チェックを入れ、選択をクリックします。

1. 現地確認行程を登録する ②権利移転・転用等に係る現地確認の場合

| (1)<br>ホーム                     | <ul> <li>         が          台帳管      </li> <li>         認行程登録     </li> </ul> | 理 地図管理 台帳・地図<br>補正<br>象/修正 <b>⑤ 現地確認結果</b> 原                       | 中請受付 請案処理 分>>2 土地農家 新<br>ポード 詳細狭索<br>鼠歴表示 □ 現地確認結果確認/反映 □ 預時調査編 | <ul> <li></li></ul>                      | 能 住基·固定<br>突合連携 | (テー<br>現地確認     地図エラー | · 終了                                |                                           | 農業委員会等 |                  | 【現地確認】-「現地確認行程登録/修正」で行<br>います。                                                                                                    |
|--------------------------------|--------------------------------------------------------------------------------|--------------------------------------------------------------------|-----------------------------------------------------------------|------------------------------------------|-----------------|-----------------------|-------------------------------------|-------------------------------------------|--------|------------------|----------------------------------------------------------------------------------------------------|
| 【現地確<br>調査<br>行程<br>調査予<br>調査者 | 窓行程情報<br>要領<br>定日 RC                                                           | 7<br>権利将新: 転用等に係る現<br>農地法3条調査<br>340801 ② ~ R04.0<br>調査者名<br>議所 三郎 | 地確認<br>08.19                                                    | <u>5</u> 者                               |                 |                       |                                     |                                           |        |                  | <ul> <li>⑦「検索」から現地調査対象農地の申請起案を<br/>検索します。申請起案を起案種別や受理年月日<br/>から絞って検索できます。</li> <li>⑧検索後、現地確認を行いたい農地の選択に<br/>チェックをいれます。(※)<br/>複数農地の場合は左下「全選択」でチェッ</li> </ul> |
|                                | 請検領<br>書】<br>受理<br>選                                                           | 索<br>受付年 R04<br>年月日<br>請案状態                                        |                                                                 | 中諸種別                                     | 受付記号            | 受付番号                  | 受理年月日                               | ⑦<br>申請人                                  |        |                  | クできます。<br>⑨内容を確認し「更新」をクリックします。<br>※現地確認アプリでは地図情報が必須となるた                                                                                                    |
| 82                             | · 伊                                                                            | 起案前<br>起案前<br>起案前                                                  | 此法第3条(委員会)     農地法第5条(大臣)     農地法第5条(大臣)                        | 中前祖 <u></u> 列<br>所有権移転<br>所有権移転<br>所有権移転 | 211665          | 2<br>1<br>2           | R04.04.25<br>R04.02.22<br>R04.02.22 | 愛知     太郎       愛知     太郎       愛知     太郎 | 478F   |                  | め、地図と紐づいていない農地や転用済み農地<br>等はチェックすることができません。                                                                                                    |
| 全                              | 選択                                                                             | 全解除                                                                |                                                                 |                                          |                 |                       |                                     | 9                                         | 実行取消   | <u>アル・よくある質問</u> |                                                                                                    |

1. 現地確認行程を登録する ②権利移転・転用等に係る現地確認の場合

| ★-ム 台中                             | 管理 地図<br>登録/修正                                                                            | 管理 台帳・地図<br>補正<br>3 現地確認結果履     | 申請受付 議                         | 東処理     ダッシュ     ボート     確認結果確認/反 | 1 土地農<br>詳細検<br>映 回随 | (<br>家 統計機能<br>陸二<br>時調査結果確認。 | ●<br>● 各種帳票   | <b>参</b><br>種助機  | 能 住基·固定<br>突合連拔  | 定<br>現地確認        | <b>GS</b><br>地図Iラー | <b>①</b><br>終7                   |     |       |                  | 農業委員会                         | **           | 【現地確認】-「現地確認行程登録/修正」で行います。                                                                                                    |
|------------------------------------|-------------------------------------------------------------------------------------------|---------------------------------|--------------------------------|-----------------------------------|----------------------|-------------------------------|---------------|------------------|------------------|------------------|--------------------|----------------------------------|-----|-------|------------------|-------------------------------|--------------|----------------------------------------------------------------------------------------------------|
| (現地確認行程<br>調査要補<br>行程名<br>調査予定日    | <ul> <li>         · 福利明         · 康地法         · R04.08.01         · 会議所 三     </li> </ul> | 転・転用等に係る<br>3条調査<br>(調査者名)<br>節 | 現地確認<br>04.08.19               | マ<br>日本記入<br>Effet To Effet       | 131854               |                               | žŧ            |                  |                  |                  |                    |                                  |     |       |                  |                               |              | <ul> <li>         ・ していています。         ・</li> <li>         ・ 複数農地の場合は左下「全選択」でチェックできます。         ・</li> <li>         ・ のできます。         ・</li> <li>         ・・</li> <li>         ・・</li> <li>         ・・</li> <li>         ・・</li> <li>         ・・</li> <li>         ・・</li> <li>         ・・</li> <li>         ・・</li> <li>         ・・</li> <li>         ・・</li> <li>         ・・</li> <li>         ・・</li> <li>         ・</li> <li>         ・</li></ul> <li>         ・<!--</td--></li> |
| (対象地)<br>選訳<br>1<br>注上町<br>2       | 町村名                                                                                       | 大字                              | 小字<br>20220330総···             | 本番<br>区分 本i<br>2000               | 春<br>枝番<br>区分        | 枝番 孫:                         | 番<br>f)<br>K番 | <b>曾孫番</b><br>区分 | 22<br>単語番 文<br>区 | 経番<br>(分)<br>玄孫番 | 区分                 | 所有者<br>20220330総合…               | 借受人 | 登記簿地目 | 登記簿面積<br>1000.00 | 全記簿面積<br>(内部) 現況<br>1000.00 田 | 7地目 桃素       | ※「申請受付」-「申請修正」タブで該当申請起案<br>を表示し、「現地確認行程登録」を選択すると対象<br>地として選択できます。                                                                                                    |
|                                    |                                                                                           | 白石沢口                            | 2022033085***<br>2022033085*** | 2000                              |                      | 2                             |               |                  |                  |                  |                    | 20220330₩2급···<br>20220330₩2습··· |     | ⊞     | 1000.00          | 1000.00 🖽                     |              | 小     小     小<                                                                                                    |
| <ul> <li>▲</li> <li>金遊祝</li> </ul> | 全解除                                                                                       |                                 |                                |                                   |                      |                               |               |                  |                  |                  |                    |                                  |     |       |                  |                               | •            | ● 申請受付       ● 申請書検索       ● 申請客修正       ● 申請者印刷       ● 申請者印刷       ● 申請考询       ● 申請受付         種別       所有權移転       受付記号一番号       一       1       ●         許可日       進達日       議案状態       起案前       状態回復       現地確認         2                                                                                                    |
| 1                                  |                                                                                           | [ <b>〕</b> 追                    | to                             |                                   | 更新                   | ↑ 取消                          | ן ר           | 1                |                  |                  |                    |                                  |     |       |                  |                               | マニュアル・よくある質問 |                                                                                                    |

2. 現地確認行程を修正する

登録した行程の修正を行う方法について説明します。

|                                                                                                    | 理 台帳·地図 申<br>補正<br>現地確認結果隔應表記 |           | シュ<br>-ド<br>-ド<br>(1)<br>-ド<br>(1)<br>-ド<br>(1)<br>(1)<br>(1)<br>(1)<br>(1)<br>(1)<br>(1)<br>(1)<br>(1)<br>(1) | ↓ ↓ ↓ ↓ ↓ ↓ ↓ ↓ ↓ ↓ ↓ ↓ ↓ ↓ ↓ ↓ ↓ ↓ ↓ | ▲ ◆ ◆ ◆ ◆ ◆ ◆ ◆ ◆ ◆ ◆ ◆ ◆ ◆ ◆ ◆ ◆ ◆ ◆ ◆ | (住基·固定<br>实合連携 | ● ● ● ● ● ● ● ● ● ● ● ● ● ● ● ● ● ● ● | <b>①</b><br>終了 |       |           |      | 【現地確認】-「現地確認行程登録/修正」で行<br>います。                                                                                                    |
|----------------------------------------------------------------------------------------------------|-------------------------------|-----------|----------------------------------------------------------------------------------------------------|---------------------------------------|-----------------------------------------|----------------|---------------------------------------|----------------|-------|-----------|------|----------------------------------------------------------------------------------------------------|
| 新規作成     修正       新規作成     修正       現地確認行程情報〕     調査要領       行程名     調査予定日       調査者     現北       調査者     現土       選     市町村名 | 1                             |           |                                                                                                    |                                       |                                         |                |                                       |                |       |           |      | <ul> <li>①「修正」をクリックします。</li> <li>②現地確認行程検索画面が表示されます。<br/>修正したい行程を調査要領や行程名、調査者<br/>名等から絞り「検索」をクリックします。<br/>※絞り込みをせず検索した場合は、全行程表<br/>示されます。</li> <li>③行程が表示されますので、修正したい行程を<br/>左クリックし、「選択」ボタンをクリックしま<br/>す。</li> <li>※または当該行程をダブルクリック。</li> </ul> |
|                                                                                                    | 行程状態                          | 調査中       |                                                                                                    |                                       | 検索                                      |                |                                       |                |       |           |      |                                                                                                    |
|                                                                                                    | 行程₽                           |           | 調査要領                                                                                                    |                                       |                                         | 行程名            | I                                     | 調査開            | 波台日 言 | 調査終了日     | 行程状態 |                                                                                                    |
|                                                                                                    | 14                            | 利用状況調査(こ係 | る現地確認                                                                                                    |                                       | あああ                                     |                |                                       | R04.02         | .10 R | 04.02.11  | 調査中  |                                                                                                    |
|                                                                                                    | 33                            | 利用状況調査(こ係 | る現地確認                                                                                                    |                                       | あああ                                     |                |                                       | R04.02         | .16 R | 804.02.16 | 調査中  |                                                                                                    |
|                                                                                                    | 35                            | 利用状況調査に係  | る現地確認                                                                                                    |                                       | asdfgh                                  |                |                                       | R04.04         | .01 R | 04.04.25  | 調査中  |                                                                                                    |
|                                                                                                    |                               |           |                                                                                                    |                                       |                                         |                |                                       |                |       |           |      |                                                                                                    |

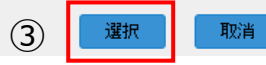

3. 現地確認行程を修正する

| ●       ●       ●       ●       ●       ●       ●       ●       ●       ●       ●       ●       ●       ●       ●       ●       ●       ●       ●       ●       ●       ●       ●       ●       ●       ●       ●       ●       ●       ●       ●       ●       ●       ●       ●       ●       ●       ●       ●       ●       ●       ●       ●       ●       ●       ●       ●       ●       ●       ●       ●       ●       ●       ●       ●       ●       ●       ●       ●       ●       ●       ●       ●       ●       ●       ●       ●       ●       ●       ●       ●       ●       ●       ●       ●       ●       ●       ●       ●       ●       ●       ●       ●       ●       ●       ●       ●       ●       ●       ●       ●       ●       ●       ●       ●       ●       ●       ●       ●       ●       ●       ●       ●       ●       ●       ●       ●       ●       ●       ●       ●       ●       ●       ●       ●       ●       ●       ●       ● | 【現地確認】-「現地確認行程登録/修正」で行<br>います。                                                                                                    |
|----------------------------------------------------------------------------------------------------|----------------------------------------------------------------------------------------------------|
|                                                                                                    | <ul> <li>④選択した行程の内容が表示されます。<br/>行程名や調査者、対象農地の修正が可能です。</li> <li>※調査要領は変更できません。</li> <li>調査要領が異なっていた場合、再度作成いただくことになります。</li> <li>⑤修正後、「更新」をクリックします。</li> <li>※対象地を左クリックで選択し、「地図」を押すと対象地の地図に遷移します。</li> </ul> |
|                                                                                                    |                                                                                                    |

4. 過去の現地確認結果を確認する

特定の農地について、過去に現地調査を行ったか(行われているか)確認する方法について、ご説明します。

|                                                    | 2010年1月11日日<br>1月11日日<br>1月11日<br>1月11日<br>1月11日<br>1月11日<br>1月11日<br>1月11日<br>1月11日<br>1月11日<br>1月11日<br>1月11日<br>1月11日<br>1月11日<br>1月11日<br>1月111日<br>1月111日<br>1月111日<br>1月111日<br>1月111日<br>1月111日<br>1月111日<br>1月111日<br>1月111日<br>1月111日<br>1月111日<br>1月111日<br>1月111日<br>1月111日<br>1月111日<br>1月1111日<br>1月1111日<br>1月1111日<br>1月11111<br>1月111111<br>1月111111<br>1月1111111<br>1月111111 | シー         読         ジ           議案処理         ダッシュ<br>ポード         土地奥<br>詳細検 | 家 統計機能 各種帳票<br>索 | ·             通              ↓             · | ○ ○ ○ ○ ○ ○ ○ ○ ○ ○ ○ ○ ○ ○ ○ ○ ○ ○ ○ | <b>①</b><br>終了     |                |                    | 【現地確認】-「現地確認結果履歴表示」で行います。                                                |
|----------------------------------------------------|----------------------------------------------------------------------------------------------------|------------------------------------------------------------------------------|------------------|----------------------------------------------|---------------------------------------|--------------------|----------------|--------------------|--------------------------------------------------------------------------|
| <ul> <li>□ 現地確認行程登録/修正</li> <li>【表示対象地】</li> </ul> | 3 現地確認結果履歴表示                                                                                                    | 現地確認結果確認/反映 🖸 随                                                              | 時調査結果確認/反映       |                                              |                                       |                    |                |                    | ※この現地確認結果履歴表示で確認できる調査要領                                                  |
| 選<br>択<br>市町村名<br>日石が                              | 大字         小字           CD         20220330総…                                                                                                    | 本番         枝番         枝番         枝           区分         2000         4       | 番                | 新                                            | 玄孫番         区分         202            | 所有者<br>220330総合··· | 借受人            | 共<br>有<br>個<br>日   | は「利用状況調査に係る現地確認」のみとなります。                                                 |
|                                                    |                                                                                                    |                                                                              |                  |                                              |                                       |                    |                | ( <u>1</u> )<br>検索 | ①現地調査を行ったか確認したい農地を検索します。<br>(複数選択可能です)                                   |
| 【●<br>調査要領利用状況調査に係る現地確認<br>【現地確認結果一覧】              | 22                                                                                                    |                                                                              |                  |                                              |                                       |                    |                | •                  | ②検索した農地に現地調査の履歴がある場合、【現<br>地確認結果一覧】に行程情報が表示されます。 ※複数選択した場合、複数の結果が表示されます。 |
| 現地 写真 調査要領                                         | <ol> <li>(2) (748)</li> </ol>                                                                                                    | 調査状態                                                                         | 認者確認日井           | 町村名 大字                                       | 小字    本番    本                         | 5番 枝番 枝番 区分 枝番     | 孫番<br>区分 孫番 区( | 番 曾孫番              |                                                                          |
| <ul> <li>利用初述調整に除る規範確認</li> <li>3</li> </ul>       | asoteh                                                                                                    | 調選甲                                                                          |                  |                                              | 2022033085*** 2000                    |                    |                |                    | ③境地与真に「■」がある場合は境地の与真がアッ<br>プされています。対象行をダブルクリックすること<br>で確認できます。           |
|                                                    |                                                                                                    |                                                                              |                  |                                              |                                       |                    |                |                    | ④当該調査の関する現地写真がある場合、調査要領<br>を選択肢、「現地写真一括ダウンロード」をクリッ<br>クすると写真をダウンロードできます。 |
| 現地写真一括<br>ダウンロード                                   |                                                                                                    |                                                                              |                  |                                              |                                       |                    |                | Þ                  | ※対象地を左クリックで選択し、地図を押すと対象<br>地の地図に遷移します。                                   |
|                                                    |                                                                                                    |                                                                              | <b>う</b> 取消      | 2 地図 🗸                                       |                                       |                    |                |                    |                                                                          |

5. 現地写真を確認/ダウンロードする

#### 現地調査で撮影された写真を確認/ダウンロードする方法を説明します。

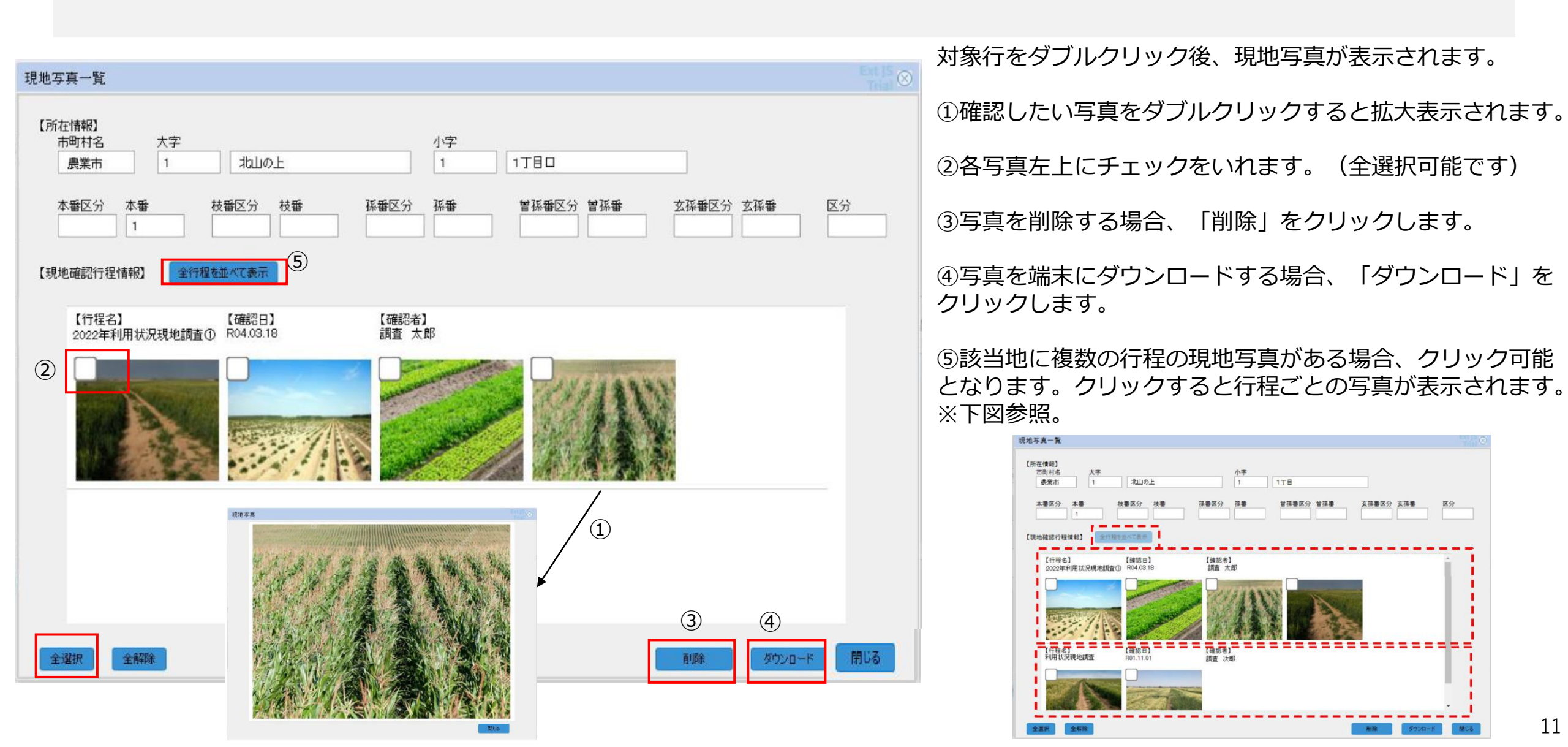

6. 現地確認結果確認/反映を行う

農業委員、農地利用最適化推進委員が「現地確認アプリ」で行った現地確認結果を確認し、農業委員会サポートシステムへ反映します。

| 1000000000000000000000000000000000000           |                | シー         1         1           受付         議案処理         ダッシュ         土地県 | ●●●●●●●●●●●●●●●●●●●●●●●●●●●●●●●●●●●● |        |     | <b>①</b><br>終了 |           |           | <b>農業委員会</b> 等 |
|-------------------------------------------------|----------------|---------------------------------------------------------------------------|--------------------------------------|--------|-----|----------------|-----------|-----------|----------------|
| ] 現地確認行程登録/修正                                   | min 現地確認結果履歴表示 | ····································                                      | ₩<br>時調査結果確認/反映                      | 大口浬1.  | 5   |                |           |           |                |
| 現地確認選択                                          | D              |                                                                           |                                      |        |     |                |           |           |                |
| 【現地確認行程情報】                                      |                |                                                                           |                                      |        |     |                |           |           |                |
| 词值安照<br>行程々                                     |                |                                                                           |                                      |        |     |                |           |           |                |
| 1)/[26                                          |                | 17住休憩 战上带                                                                 |                                      |        |     |                |           |           |                |
| 現1                                              | 地確認行程検索        |                                                                           |                                      |        |     |                |           |           |                |
| 調査者                                             | 調査要領           |                                                                           |                                      | ~      |     |                |           |           |                |
|                                                 |                |                                                                           |                                      |        |     |                |           |           |                |
|                                                 | 「住名」           |                                                                           |                                      |        |     |                |           |           |                |
| 【対象地】                                           | 調査開始日          |                                                                           | ~                                    |        |     |                |           |           |                |
| 選現地<br>訳写真 調査                                   | 調査終了日          |                                                                           | ~                                    |        |     |                |           |           |                |
|                                                 | 調査者名           |                                                                           |                                      | (2     | )   |                |           |           |                |
|                                                 | 行程状態           | 調査中                                                                       |                                      | 検索     | ]   |                |           |           |                |
|                                                 | 行程D            | 調査                                                                        | 要領                                   |        | 行程名 |                | 調査開始日     | 調査終了日     | 行程状態           |
|                                                 | 14             | 利用状況調査に係る現                                                                | 地確認                                  | あああ    |     |                | R04.02.10 | R04.02.11 | 調査中            |
|                                                 | 33             | 利用状況調査に係る現                                                                | 地確認                                  | あああ    |     |                | R04.02.16 | R04.02.16 | 調査中            |
|                                                 | 35             | 利用状況調査に係る現                                                                | 地確認                                  | asdfgh |     |                | R04.04.01 | R04.04.25 | 調査中            |
|                                                 |                |                                                                           |                                      |        |     |                |           |           |                |
| <ul> <li>▲</li> <li>全選択</li> <li>全選択</li> </ul> |                | 台帳反映                                                                      | 確認処理                                 |        |     |                | 3         | 選択        | 取消             |
| 🔛 csv出ナ                                         | ħ              |                                                                           | 🔨 取消                                 | 🤳 地図 🗸 |     |                |           |           | 72271          |

【現地確認】-「現地確認結果確認/反映」で行い ます。

① 「現地確認」をクリックします。

②現地確認行程検索画面が表示されます。 調査結果を確認したい行程を調査要領や行程名、

調査者名等から絞り「検索」をクリックします。 ※絞り込みをせず検索した場合は、全行程表示 されます。

③行程が表示されますので、調査結果を確認した い行程を左クリックし、「選択」ボタンをクリッ クします。

※または当該行程をダブルクリック。

6. 現地確認結果確認/反映を行う

農業委員、農地利用最適化推進委員が「現地確認アプリ」で行った現地確認結果を確認し、農業委員会サポートシステムへ反映します。

| <b>1</b><br>₩-4                                                                                                    | 新聞<br>台帳管理                                                                                                    | <b>3</b><br>地図管                                                                                                    | 理 台帳·地図<br>補正                    |    | <b>》</b><br>蘇処理                                         | ダッシュ ゴ<br>ボード 言                     | 「」<br>」<br>地農家<br>祥細検索 | ん<br>統計機能                      | <b>会</b><br>多種帳票         | <b>参</b><br>補助機能                      | は基・固定<br>空合連携                                                                                                    | <b>返</b><br>現地確認 | <b>GƏ</b><br>地図I7- | <b>①</b><br>終了 |    |               |     |                    | 農業委       | <b>日</b> 会等                         | 【現地確認】-「現地確認結果確認/反映」で行い<br>ます。                                                                                                    |
|----------------------------------------------------------------------------------------------------|----------------------------------------------------------------------------------------------------|----------------------------------------------------------------------------------------------------|----------------------------------|----|---------------------------------------------------------|-------------------------------------|------------------------|--------------------------------|--------------------------|---------------------------------------|----------------------------------------------------------------------------------------------------|------------------|--------------------|----------------|----|---------------|-----|--------------------|-----------|-------------------------------------|----------------------------------------------------------------------------------------------------|
| □ 現地確認<br>現地確認<br>[現地確認]<br>[現地確認]<br>[現地確認]<br>[日<br>[日<br>[日<br>[日<br>[日<br>[日<br>[日<br>[日<br>[日<br>[日<br>[日<br>[日<br>[日 | 行程登録/<br>新<br>済程情報<br>利用状況<br>あああ<br>強化 テス<br>強化 テス<br>(地)<br>(社)<br>(社)<br>(社)<br>(社)<br>(社)<br>(社)<br>(社)<br>(社)<br>(社)<br>(社 | 客正 (<br>調査 に係る)<br>調査 に係る<br>調査 に係る<br>調査 に係る<br>調査 に係る<br>調査 に係る<br>調査 に係る<br>調査 に係る<br>調査 に係る<br>調査 に係る<br>調査 に係る<br>に<br>の<br>している<br>に<br>の<br>している<br>に<br>の<br>している<br>に<br>の<br>している<br>に<br>の<br>している<br>の<br>している<br>に<br>の<br>している<br>の<br>している<br>の<br>している<br>の<br>している<br>の<br>している<br>の<br>している<br>の<br>している<br>の<br>している<br>の<br>している<br>の<br>している<br>の<br>している<br>の<br>している<br>の<br>している<br>の<br>している<br>の<br>している<br>の<br>している<br>の<br>している<br>の<br>している<br>の<br>している<br>の<br>の<br>の<br>の<br>の<br>の<br>の<br>の<br>の<br>の<br>の<br>の<br>の<br>の<br>の<br>の<br>の<br>の<br>の | 3 現地確認結果履<br>3現地確認<br>者名<br>市町村名 | 田田 | 田 R04.02.1<br>状態 調査中<br>調査者D<br>tbank.co.jp.gka.0<br>2丁 | 2/ 反映 1<br>10<br>004618<br>日口<br>日口 | ■ 随時調査                 | 本番 <sup>村</sup> 区<br>2.11<br>0 | <b>反映</b><br>5分 枝番<br>5分 | · · · · · · · · · · · · · · · · · · · | <ul> <li>一</li> <li>一</li> <li>三</li> <li>三</li></ul> | ··番<br>分         | <b>玄孫番</b><br>区分   | <b>玄孫番</b>     | 区分 | 所有者<br>浅利 口徳一 | 借受人 | 登記簿地目           牧場 | ① 2809.00 | 申諸協調委編<br>公司 ○記簿面積<br>(内訳) 12809.00 | <ul> <li>④検索した行程に関する農地が表示されますので、<br/>選択にチェックをいれます。(複数選択可能で<br/>す)<br/>現地写真に「■」がある場合は現地の写真が<br/>アップされています。対象行をダブルクリックす<br/>ることで確認できます。</li> <li>⑤調査要領が「権利移転・転用等に係る現地確<br/>認」の場合のみ「申請情報参照ボタン」がクリッ<br/>ク可能です。クリックすると「申請受付」 画面<br/>-「申請修正」 タブを表示し、現地確認行程登録<br/>時に選択した申請情報を確認できます。</li> <li>※対象地を左クリックで選択し、地図を押すと対<br/>象地の地図に遷移します。</li> </ul> |
|                                                                                                    | 🖳 🖳 C                                                                                                    | SV出力                                                                                                    |                                  |    |                                                         |                                     | •                      | り取消                            |                          | 🔰 地図 🔷 🗸                              | ]                                                                                                    |                  |                    |                |    |               |     |                    |           | <u>マニュアル・よくある質問</u>                 | 1                                                                                                    |

6. 現地確認結果確認/反映を行う

農業委員、農地利用最適化推進委員が「現地確認アプリ」で行った現地確認結果を確認し、農業委員会サポートシステムへ反映します。

|                                                                                                    |                                                                               | より         より           (前日)         (前日)           (前日)         (前日)           (1111) <th>また。<br/>協定<br/>定合連携 ・<br/>現地確認 ・<br/>地図Iフー ・</th> <th><b>0</b><br/>終7</th> <th></th> <th>農業委員会等</th> <th></th> <th>【現地確認】-「現地確認結果確認/反映」で行い<br/>ます。</th> | また。<br>協定<br>定合連携 ・<br>現地確認 ・<br>地図Iフー ・ | <b>0</b><br>終7             |                      | 農業委員会等                                                                                                    |                | 【現地確認】-「現地確認結果確認/反映」で行い<br>ます。                                                                                                    |
|----------------------------------------------------------------------------------------------------|-------------------------------------------------------------------------------|----------------------------------------------------------------------------------------------------|------------------------------------------|----------------------------|----------------------|----------------------------------------------------------------------------------------------------|----------------|----------------------------------------------------------------------------------------------------|
| 現他電話協会         現他電話方程情報           調査要領         利用状況調査に係る現地確認           行程名         あああ           調査者         調査者名           調査者         強化 テスト | 調査日 R04.02.10 ~ R04.02.11<br>行程状態 調査中<br>調査者D<br>ch softbank co.jp.gka.004618 | 調査済                                                                                                    |                                          |                            |                      | 甲腈情報參照                                                                                                    | 4              | <ul> <li>⑥現地確認の結果から、農地台帳に反映する項目にチェックをいれます。基本設定は全項目にチェックがついています。</li> <li>⑦「台帳反映」をクリックし、農地台帳を更新します。</li> <li>この段階で行程状態は「調査済み」となります。</li> </ul> |
| 消費地       通知       速休貴地の         □       □       □         (変更なし)       (       (                                                              | ☆ <u>-時転用</u><br>☑<br>(変更ない)                                                  | 無紙転用<br>☑<br>【変更ない】                                                                                                    | 道休新旧の別<br>「<br>【変更なし】                    | <u>造休現Q1</u><br>「<br>変更なし】 | 適件現況の<br>図<br>(変更なし) | 送休理只2の他<br>「<br>【 変更なし】 【 3<br>( 変更なし 】 【 3<br>( 変更なし 】 【 3<br>( 変更なし 】 【 3<br>( 変更なし 】 【 3<br>( 変更なし 】 】 【 3<br>( 変更なし 】 】 【 3<br>( 変更なし 】 】 【 3<br>( 変更なし 】 】 【 3<br>( 変更なし 】 】 【 3<br>( 変更なし 】 】 【 3<br>( の) ( の) ( の) ( の) ( の) ( の) ( の) ( の) | 変              | <ul> <li>⑧「確認事項」をクリックした場合、調査結果が<br/>農地台帳に反映されず、行程状態が「調査済み」<br/>に変更されます。</li> <li>⑨調査結果確認/反映においては、調査結果をCSV<br/>で出力可能です。</li> </ul>             |
|                                                                                                    | 11版以来 電影処理                                                                    |                                                                                                    |                                          |                            |                      | <u></u>                                                                                                    | <u>- Kある質問</u> |                                                                                                    |

# 7. 随時調査結果の確認/台帳反映

利用状況調査や権利移転・転用等に係る現地調査だけでなく、農業委員・農地利用最適化推進委員は日々の活動の中で把握した所有者の意向や違反転用情報を現地確認アプリに登録できます。(行程作成不要)

上記の情報が農業委員会サポートシステムに連携された際の確認/農地台帳への反映方法について説明します。

| ↑ ↓ ↓ ↓ ↓ ↓ ↓ ↓ ↓ ↓ ↓ ↓ ↓ ↓ ↓ ↓ ↓ ↓ ↓ | が       | ) <u>く</u><br>1理 地図管理 | [2]     [2]     [2]     [2]     [2]     [2]     [2]     [2]     [2]     [2]     [2]     [2]     [2]     [2]     [2]     [2]     [2]     [2]     [2]     [2]     [2]     [2]     [2]     [2]     [2]     [2]     [2]     [2]     [2]     [2]     [2]     [2]     [2]     [2]     [2]     [2]     [2]     [2]     [2]     [2]     [2]     [2]     [2]     [2]     [2]     [2]     [2]     [2]     [2]     [2]     [2]     [2]     [2]     [2]     [2]     [2]     [2]     [2]     [2]     [2]     [2]     [2]     [2]     [2]     [2]     [2]     [2]     [2]     [2]     [2]     [2]     [2]     [2]     [2]     [2]     [2]     [2]     [2]     [2]     [2]     [2]     [2]     [2]     [2]     [2]     [2]     [2]     [2]     [2]     [2]     [2]     [2]     [2]     [2]     [2]     [2]     [2]     [2]     [2]     [2]     [2]     [2]     [2]     [2]     [2]     [2]     [2]     [2]     [2]     [2]     [2]     [2]     [2]     [2]     [2]     [2]     [2]     [2]     [2]     [2]     [2]     [2]     [2]     [2]     [2]     [2]     [2]     [2]     [2]     [2]     [2]     [2]     [2]     [2]     [2]     [2]     [2]     [2]     [2]     [2]     [2]     [2]     [2]     [2]     [2]     [2]     [2]     [2]     [2]     [2]     [2]     [2]     [2]     [2]     [2]     [2]     [2]     [2]     [2]     [2]     [2]     [2]     [2]     [2]     [2]     [2]     [2]     [2]     [2]     [2]     [2]     [2]     [2]     [2]     [2]     [2]     [2]     [2]     [2]     [2]     [2]     [2]     [2]     [2]     [2]     [2]     [2]     [2]     [2]     [2]     [2]     [2]     [2]     [2]     [2]     [2]     [2]     [2]     [2]     [2]     [2]     [2]     [2]     [2]     [2]     [2]     [2]     [2]     [2]     [2]     [2]     [2]     [2]     [2]     [2]     [2]     [2]     [2]     [2]     [2]     [2]     [2]     [2]     [2]     [2]     [2]     [2]     [2]     [2]     [2]     [2]     [2]     [2]     [2]     [2]     [2]     [2]     [2]     [2]     [2]     [2]     [2]     [2]     [2]     [2]     [2]     [2]     [2]     [2]     [2]     [2]     [2]     [2]     [2]     [2] | ↓ ↓ ↓ ↓ ↓ ↓ ↓ ↓ ↓ ↓ ↓ ↓ ↓ ↓ ↓ ↓ ↓ ↓ ↓ |             | ()<br>統計機能 | <b>》</b><br>各種帳票 | <b>参</b><br>補助機 | 能協       | よ。<br>固定<br>合連携 | <b>返</b><br>現地確認 | <b>GƏ</b><br>地図Iラ- | - 終了 | ,         |     |    |       |       | 農業委員     | 会等       |
|---------------------------------------|---------|-----------------------|----------------------------------------------------------------------------------------------------|---------------------------------------|-------------|------------|------------------|-----------------|----------|-----------------|------------------|--------------------|------|-----------|-----|----|-------|-------|----------|----------|
| D 現                                   | 也確認行程登! | 錄/修正 🐚                | ] 現地確認結果履歴表示                                                                                                    | 🛅 現地確認結果確認                            | 認/反映 🐚 随時調査 | [結果確認/     | 反映               |                 |          |                 |                  |                    |      |           |     |    |       |       |          |          |
| <b>町村</b> 名                           | Ż       |                       | 大字                                                                                                    | 4                                     | 字           |            | T'               |                 |          |                 |                  |                    |      |           |     |    |       |       |          |          |
| 滝上町                                   |         | 市                     | 盯村検索                                                                                                    | ~                                     |             | ~          |                  |                 |          |                 |                  |                    |      |           |     |    |       |       |          |          |
| 終更新                                   | 所日付     |                       |                                                                                                    | 反映状態                                  |             | _          |                  |                 |          |                 |                  |                    |      |           |     |    |       |       |          |          |
|                                       | 000000  | - L                   | 800                                                                                                    |                                       | > 検索        |            | L)               |                 |          |                 |                  |                    |      |           |     |    |       |       |          |          |
| 現地確                                   | 認結果一覧】  |                       |                                                                                                    |                                       |             |            |                  |                 |          |                 |                  | (                  | 2)   |           |     |    |       |       |          |          |
| 選択                                    | 反映状態    | 反映日                   | 市町村名                                                                                                    | 大字                                    | 小李          | 本番<br>区分   | 本番               | 枝番<br>区分        | 枝番       | 孫番<br>区分        | 投票               | 曾孫番<br>区分          | 曾孫番  | 玄孫番<br>区分 | 玄孫番 | 区分 | 登記簿地目 | 現況地目  | 登記簿面積    | 现况面積     |
|                                       | 反映済     | R04.01.21             | 農業市                                                                                                    | 北白石                                   | 設定無         |            | 628              |                 |          |                 |                  |                    |      |           |     |    | 畑     | 畑     | 13622.00 | 13622.00 |
|                                       | 未反映     |                       | 農業市                                                                                                    | 北白石                                   | 設定無         |            | 670              |                 |          | _               |                  |                    |      |           |     |    | 牧場    | 採草放牧地 | 6880.00  | 6380.00  |
|                                       | 未反映     |                       | 農業市                                                                                                    | 北日石                                   | 設定無         |            | 645              |                 |          |                 | 7                | 3                  |      |           |     |    | 法田    | 畑     | 677.00   | 677.00   |
|                                       | 反映済     | R04.01.24             | 農業市                                                                                                    | 東白石                                   | 設定無         |            | 95               |                 |          |                 | 1                | J                  |      |           |     |    | 地     | 相图地   | 15492.00 | 15492.00 |
|                                       | 反映演     | R04.01.24             | 農業市                                                                                                    | 東白石                                   | 設定無         |            | 67               |                 |          |                 | /                |                    |      |           |     |    | ⊞     | ⊞     | 17980.00 | 17980.00 |
|                                       | 反映済     | R04.01.24             | 農業市                                                                                                    | 東白石                                   | 設定無         |            | 146              |                 |          |                 | /                |                    |      |           |     |    | 地     | 柑園地   | 10630.00 | 10630.00 |
|                                       | 未反映     |                       | 農業市                                                                                                    | 北白石                                   | 設定無         |            | 572              |                 |          |                 |                  |                    |      |           |     |    | 畑     | 植林    | 42022.00 | 42022.00 |
|                                       | 未反映     |                       | 農業市                                                                                                    | 北白石                                   | 設定無         |            | 601              |                 |          |                 |                  |                    |      |           |     |    | 用悪水路  | 畑     | 2166.00  | 2166.00  |
| 1                                     |         |                       |                                                                                                    |                                       |             |            |                  |                 |          | /               |                  |                    |      |           |     |    |       |       |          |          |
| £12                                   | ###     | 主制称                   |                                                                                                    |                                       |             |            |                  |                 | <u> </u> |                 |                  |                    |      |           |     |    |       |       |          | 反映する     |
| 2021                                  | /11/06  | Đ                     | 者滑原野2951メモ2                                                                                                    |                                       |             |            |                  |                 |          |                 |                  |                    |      |           |     |    |       |       |          |          |
| 0.004                                 | 11.100  | Là                    | A)品店用ZinnoulTi                                                                                                    |                                       |             |            |                  |                 |          |                 |                  |                    |      |           |     |    |       |       |          |          |
| 2021                                  | /11/07  | 17                    | 有肩原動1220パモ1                                                                                                    |                                       |             |            |                  |                 |          |                 |                  |                    |      |           |     |    |       |       |          |          |

【現地確認】-「随時調査結果確認/反映」で行い ます。

①調査結果を検索します。最終更新日や調査結果 反映状態から絞り込みができます。

②検索結果が表示されます。農業委員・推進委員 が結果を入力した土地が表示されます。

③土地をクリックすると、その土地に対する調査 結果に関するメモが下部に表示されます。

# 7. 随時調査結果の確認/台帳反映

利用状況調査や権利移転・転用等に係る現地調査だけでなく、農業委員・農地利用最適化推進委員は日々の活動の中で把握した所有者の意向や違反転用情報を現地確認アプリに登録できます。(行程作成不要)

上記の情報が農業委員会サポートシステムに連携された際の確認/農地台帳への反映方法について説明します。

| 6<br>J | <sup>₩</sup> | 現地確認結果履歴表示<br>大字<br>村検索 | □ 現地確認結果確認/!<br>小字<br>∨ |     | 結果確認/1<br> | 又映  |    |    |          |      |           |                                                                                                    |           |     |    |       |       |          |          | ④調査結果を反映  |
|--------|--------------|-------------------------|-------------------------|-----|------------|-----|----|----|----------|------|-----------|----------------------------------------------------------------------------------------------------|-----------|-----|----|-------|-------|----------|----------|-----------|
|        |              |                         |                         |     |            |     |    |    |          |      |           | レビス ひん ひん しん しん しん しん しん しん しん しん しん しん しん しんしょう しんしょう しんしょ しんしょ |           |     |    |       |       |          |          |           |
| 反映状態   | 反映日          | 市町村名                    | 大字                      | 小李  | 本番区分       | *9  | 枝番 | 枝醫 | 孫番<br>区分 | 孫昏   | 曾孫番<br>区分 | 曾孫香                                                                                                    | 玄孫番<br>区分 | 支孫番 | 区分 | 登記簿地目 | 現況地目  | 登記簿面積    | 現況面積     | ⑤スクロールバー  |
| 反映済    | R04.01.21    | 農業市                     | 北白石                     | 設定無 |            | 628 |    |    |          |      |           |                                                                                                    |           |     |    | 畑     | 畑     | 13622.00 | 13622.00 | が表示されます。  |
| 未反映    |              | 農業市                     | 北白石                     | 設定無 |            | 670 |    |    |          |      |           |                                                                                                    |           |     |    | 牧場    | 採草放牧地 | 6880.00  | 6880.00  | 豊地ムに「日日」  |
| 未反映    |              | 農業市                     | 北白石                     | 設定無 |            | 645 |    |    |          |      |           |                                                                                                    |           |     |    | 畑     | 畑     | 677.00   | 677.00   | 辰地口喉に及咲し  |
| 反映済    | R04.01.24    | 農業市                     | 東白石                     | 設定無 |            | 95  |    |    |          |      |           |                                                                                                    |           |     |    | 畑     | 樹園地   | 15492.00 | 15492.00 | 「違反転用の有無」 |
| 反映済    | R04.01.24    | 農業市                     | 東白石                     | 設定兼 |            | 67  |    |    |          |      |           |                                                                                                    |           |     |    | ⊞     | ⊞     | 17980.00 | 17980.00 | チェックをつけま  |
| 反映済    | R04.01.24    | 農業市                     | 東白石                     | 設定兼 |            | 146 |    |    |          |      |           |                                                                                                    |           |     |    | 畑     | 樹園地   | 10630.00 | 10630.00 |           |
| 未反映    |              | 農業市                     | 北白石                     | 設定無 |            | 572 |    |    |          |      |           |                                                                                                    |           |     |    | 畑     | 植林    | 42022.00 | 42022.00 | ※調査結果か人力  |
| 未反映    |              | 農業市                     | 北白石                     | 設定無 |            | 601 |    |    |          |      |           |                                                                                                    |           |     |    | 用惠水路  | 畑     | 2166.00  | 2166.00  | 色が着色されてい  |
| )      |              |                         |                         |     |            |     |    |    |          |      |           |                                                                                                    |           |     |    |       |       |          |          | 【反映対象     |
|        | (            | 5)                      |                         |     |            |     |    |    |          |      |           |                                                                                                    |           |     |    |       |       |          |          | 所有権移転     |
| 択      | (<br>全解除     |                         |                         |     |            |     |    |    |          |      |           |                                                                                                    |           |     |    |       |       |          | 反映する     |           |
| R      | (<br>全解除     | 5)                      |                         |     |            |     |    |    |          | 小工内空 |           |                                                                                                    |           |     |    |       |       |          | 反映する     | ⑥「反映する」を  |

【現地確認】-「随時調査結果確認/反映」で行い <sup></sup>ます。

④調査結果を反映したい土地を選択します。 反映状態が「未反映」の土地の結果を登録しま す。

⑤スクロールバーを右に持っていくと下図の項目 が表示されます。 農地台帳に反映したい項目(「所有者の意向」、 「違反転用の有無」)のチェックボックスに チェックをつけます。 ※調査結果が入力されている項目については文字 色が着色されています。

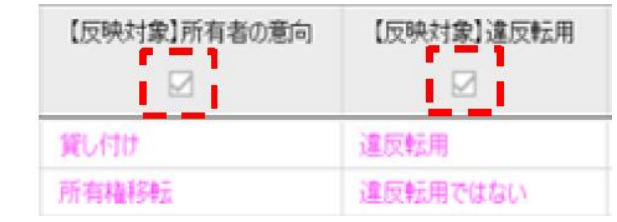

⑥「反映する」をクリックすると調査結果が農地 台帳に反映します。